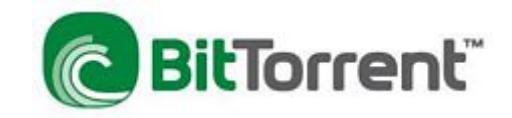

# 韌體 v.1.05 b28 新增 BT 下載功能使用方式說明

由於 BT 下載功能必須透過新版 Easy search 軟體,版本 v.4.2.0.0 將 BT 軟體安裝至 DNS-323 使 用的硬碟中, 所以要開始使用 BT 功能請先注意以下說明事項:

- 請確定您目前 DNS-323 的韌體已經為 v.1.05 日期為 2008/5/5。您可以於 DNS-323 設定畫面 中的 Tools->Firmware 項目中, 觀看目前韌體版本。
- 若尚未更新韌體,請參考以下連結說明將您的 DNS-323 韌體更新。
  韌體更新方式說明: <u>http://www.dlinktw.com.tw/support/faq\_view.asp?sno=DKEEAK</u>
  DNS-323 韌體 v.1.05 b28 下載連結: http://www.dlinktw.com.tw/support/download\_view\_get.asp?sno=MSEUAO&RelType=Firmware&ModelSno=KNITET&HWsno=BFBDGD
- 3. 同時請下載新版 Easy search 軟體,版本 v.4.2.0.0 使用, 在接下來的使用步驟中將用到新版 Easy search 軟體。

Easy search 軟體下載連結:

 $http://www.dlinktw.com.tw/support/download\_view\_get.asp?sno=NTBVJO\&RelType=Firmware&ModelSno=KNITET&HWsno=BFBDGD$ 

- 由於先前有提到 BT 軟體是另外安裝於 DNS-323 使用的硬碟中,所以若日後有以下狀況發生時,您都必須依本說明重新安裝 BT 軟體。
  - 更換硬碟。
  - 格式化硬碟。
  - 誤刪於 DNS-323 使用的硬碟中的 BT 軟體相關檔案及目錄。

- BT 下載功能安裝方式說明:
- 1. 首先請執行 Easy search 軟體, (執行於下載後解壓縮目錄中的""

easy\_search(4.2.0.0)\_04242008.exe"。

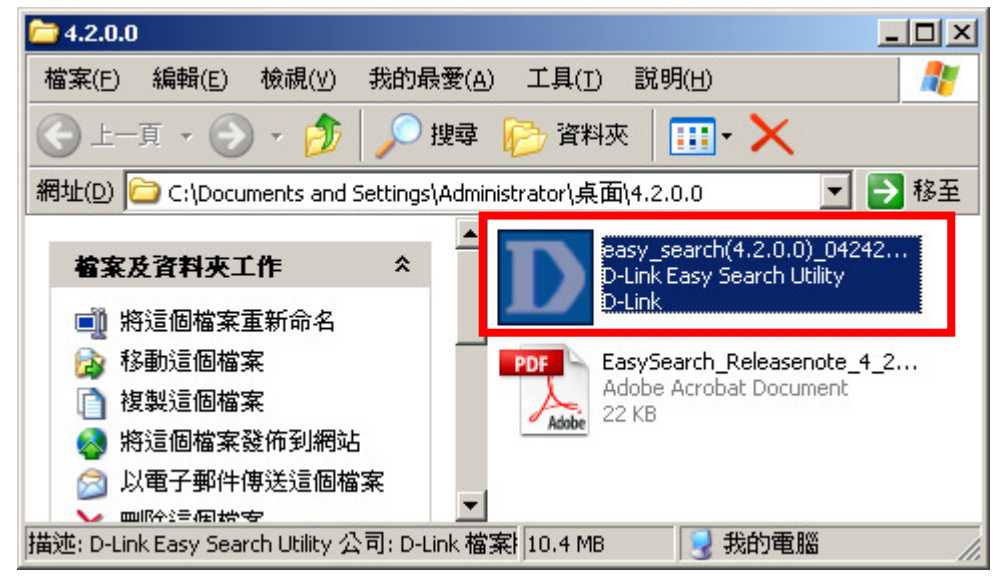

2. 接著 Easy search 軟體將會自動搜尋您網路上的 DNS-323, 搜尋到的 DNS-323 將列

於"Network Storage Device"項目當中。

| D D-Link Easy Se | arch Utility |               |                | _ 🗆 🗙          |
|------------------|--------------|---------------|----------------|----------------|
| PNetwork Storage | Device ———   |               |                |                |
| Name             | IP           | Netmask       | Gateway        | Refresh        |
| dlink-EDB3AF     | 192.168.0.32 | 255.255.255.0 | 192.168.0.1    | Constitution 1 |
|                  |              |               |                | Configuration  |
|                  |              |               |                | Language       |
| •                |              |               |                | BitTorrent     |
|                  |              |               |                |                |
| IP:              |              | · Rece        | ive DHCP :     |                |
| Netmask :        |              | •             |                |                |
| Gateway:         |              |               | _              | Apply          |
| Drive Mapping —  |              |               |                |                |
| Volume Name      | Location     |               | Available Driv | e Letters :    |
|                  |              |               | Z:             | <b>_</b>       |
|                  |              |               |                |                |
|                  |              |               | Connect        | Disconnect     |
| About            |              |               |                | Exit           |

3. 繼續請先在"**Network Storage Device**"項目中點選搜尋到的 DNS-323, 然後再按下"<sup>[DitTorrent]</sup>" 按鈕。開始將 BT 下載軟體安裝至 DNS-323 的硬碟當中。

| D D-Link Easy           | Search  | Utility   |         |               |                | _ 🗆 🗙         |
|-------------------------|---------|-----------|---------|---------------|----------------|---------------|
| -Network Storage Device |         |           |         |               |                |               |
| Name                    | IP      |           | Netmasł | (             | Gateway        | Refresh       |
| dlink-EDB3AF            | 192     | .168.0.32 | 255.255 | .255.0        | 192.168.0.1    |               |
|                         |         |           |         | $\overline{}$ |                | Configuration |
|                         |         |           |         |               |                | Language      |
| •                       |         |           |         |               |                | BitTorrent    |
| r <sup>lan</sup>        |         |           |         |               |                |               |
| IP:                     | 192 .   | 168 . 0   | . 32    | Recei         | ve DHCP : Dis  | able 🔽        |
| Netmask :               | 255 . : | 255 . 255 | . 0     |               |                |               |
| Gateway:                | 192 .   | 168 . 0   | . 1     |               |                | Apply         |
| Drive Mapping           |         |           |         |               |                |               |
| Volume Name             |         | Location  |         |               | Available Driv | e Letters :   |
| Volume_1                |         |           |         |               | Z:             | •             |
|                         |         |           |         |               |                |               |
|                         |         |           |         |               | Connect        | Disconnect    |
| About                   |         |           |         |               |                | Exit          |

4. 繼續請稍後幾分鐘, DNS-323 將重新啟動。

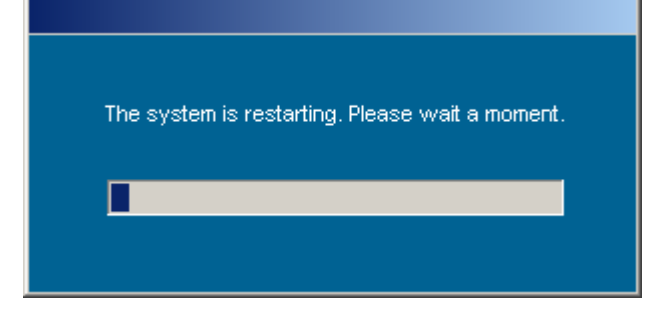

5. 接著回到 Easy search 軟體,此時請一樣先在"**Network Storage Device**"項目中點選搜尋到的 DNS-323, 然後在"**Drvice Mapping**"項目中,有看到多了一個 BT 分享的資料夾,就代表 BT 下 載功能已安裝完成。

| D-Link Easy            | Search Utility  |               |                 | _ 🗆 X         |  |  |  |
|------------------------|-----------------|---------------|-----------------|---------------|--|--|--|
| Network Storage Device |                 |               |                 |               |  |  |  |
| Name                   | IP              | Netmask       | Gateway         | Refresh       |  |  |  |
| dlink-EDB3AF           | 192.168.0.32    | 255.255.255.0 | 192.168.0.1     | Configuration |  |  |  |
|                        |                 |               |                 | Language      |  |  |  |
| •                      |                 |               |                 | BitTorrent    |  |  |  |
| _LAN                   |                 |               |                 |               |  |  |  |
| IP:                    | 192 . 168 . 0   | . 32 Rece     | ive DHCP : Dis  | able 🔽        |  |  |  |
| Netmask :              | 255 . 255 . 255 | . 0           |                 |               |  |  |  |
| Gateway :              | 192 . 168 . 0   | . 1           | _               | Apply         |  |  |  |
| Drive Mapping          |                 |               |                 |               |  |  |  |
| Volume Name<br>BT      | Location        |               | Available Drive | e Letters :   |  |  |  |
| Volume_1               |                 |               | Connect         | Disconnect    |  |  |  |
| About                  |                 |               |                 | Exit          |  |  |  |

\*附註 1:關於這個新增的 BT 分享名稱, 基於 BT 分享的精神, 本分享資料夾已經固定為為任何 User 都有 Full 存取權限, 所以使用者後續無法在 DNS-323 的"**Advanced->Network Access**"設定 項目中, 將其修改或刪除關閉。也因為如此, 所以請注意不要將重要資料或包含個人資料的檔案儲 存於此, 以免造成檔案外洩的意外發生。

\*附註 2: 若最後完成後, 您於此處沒有看到 BT 這個分享名稱, 或於 DNS-323 Download 設定畫面中點選"BitTorrent"項目有出現錯誤訊息, 且無法使用的話, 請將電腦的 IP 位址設定為指定 IP(與 DNS-323 同一網段), 並直接與 DNS-323 連線(中間不要透過 IP 分享器或交換器), 在重新依照上述步驟重新安裝一次即可。

## BT 下載功能使用方式說明:

開始使用 BT 下載功能之前,請自行至各 BT 種子網站下載您所需的 BT 種子檔。取得 BT 種子檔 案的方式,請自行參考各大討論區相關說明,於此不再贅述。

- 1. 請開啟您的 IE 瀏覽器, 並於瀏覽器網址列中輸入 DNS-323 的 IP 位址, 進入 DNS-323 的網頁 設定畫面。(本說明範例使用 IP 為 DNS-323 預設之 192.168.0.32)
- 2. 繼續請於 User Name 及 Password 欄位中, 輸入登入 DNS-323 設定畫面的帳號及密碼, 然後 按下" Downloads "按鈕。(本說明範例使用帳號及密碼為預設帳號:admin 密碼:空白)

| D-Link           |               |                  | NC-122       | < |
|------------------|---------------|------------------|--------------|---|
|                  |               | l l              | 10-323       |   |
|                  |               |                  |              |   |
|                  |               |                  |              |   |
| User Name:       | admin         |                  |              |   |
| Password:        |               |                  |              |   |
|                  |               |                  |              |   |
| Config           | uration       | Downloads        |              |   |
|                  |               |                  |              |   |
|                  | STOR          | RAGE             |              |   |
| Copyright © 2008 | 3 D-Link Corp | oration/D-Link S | ystems, Inc. |   |

3. 進入 Downloads 設定畫面後, 請點選"BitTorrent"項目, 開始進行 BT 下載工作。

| DNS-323   | Schedule<br>Downloads | BitTorrent                      | Support                | Logout         |             |
|-----------|-----------------------|---------------------------------|------------------------|----------------|-------------|
| Downloads | Downloads :           |                                 | -                      |                |             |
| Settings  | Here you can download | d files using the built in BitT | orrent download manage | er.            |             |
|           | Downloads :           |                                 |                        |                |             |
|           |                       |                                 |                        |                |             |
|           |                       |                                 |                        | Total Speeds   |             |
|           |                       |                                 |                        | Uploads:       | 0           |
|           | Add Torrent From      | URL                             | Add                    | Remove         | Completed 🧱 |
|           | Add Torrent Fror      | m URL 🔲 Add Torrent Fr          | rom File               |                |             |
|           |                       |                                 |                        |                |             |
|           |                       | There are currently             | no torrents. Add a     | torrent above. |             |

4. 接著您可以選擇種子加入的方式,加入完成後,最後按下" Add "按鈕,將BT種子加入下載清

單當中。

| Downloads :                                                        |                 |          |             |
|--------------------------------------------------------------------|-----------------|----------|-------------|
| Here you can download files using the built in BitTorrent download | wnload manager. |          |             |
| Downloads :                                                        |                 |          |             |
|                                                                    |                 |          |             |
|                                                                    | Total           | Speeds   |             |
|                                                                    | Dov             | vnloads: | 0           |
|                                                                    | Upl             | oads:    | 0           |
| Add Torrent From URL                                               | Add             | Remove ( | Completed 🔀 |
| 🗹 Add Torrent From URL 🛛 Add Torrent From File                     |                 |          |             |

# Add Torrent From URL:

從一個 URL 位址新增一個 BT 種子檔案至下載清單中。

# Add Torrent From File:

從本機的資料夾中,選擇一個 BT 種子檔案,新增至下載清單中。

5. 加入 BT 種子檔之後, 將顯示於下面的下載清單中, 所有的下載工作預設值都是停止的, 您必 須手動按下" start "按鈕, 以開始下載工作。

| DNS-323   | Schedule<br>Downloads | BitTorrent                      | Support                | Logout                                 |             |
|-----------|-----------------------|---------------------------------|------------------------|----------------------------------------|-------------|
| Downloads | Downloads :           |                                 |                        |                                        |             |
| Settings  | Here you can downloa  | d files using the built in BitT | Forrent download manag | ger.                                   |             |
|           | Downloads :           |                                 |                        |                                        |             |
|           |                       |                                 |                        | Total Speeds<br>Downloads:<br>Uploads: | 0<br>0      |
|           | Browse                | m URL I Add Torrent F           | ected<br>rom File      | Add Remove                             | Completed 🔀 |
|           | Start                 |                                 | 0%                     | 0                                      | Remove      |
|           | 99                    | 2.8 MB                          | More Details >         |                                        |             |
|           | Start 98              | 5.7 MB                          | More Details 🕨         |                                        | Remove      |

6. 所有完成下載的檔案, 您可以在 DNS-323 的名稱為 BT 的分享資料夾中的"**complete**"目錄中 開啟使用。

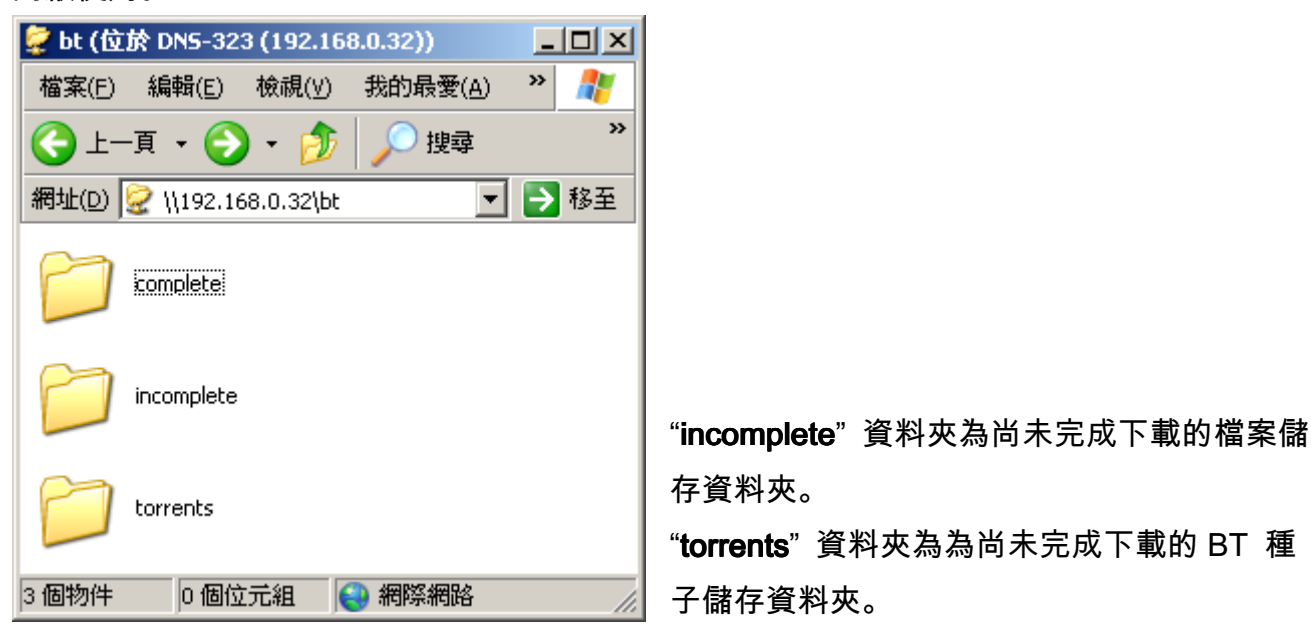

## 以下為 Download 畫面中, 各圖示及資訊代表內容說明:

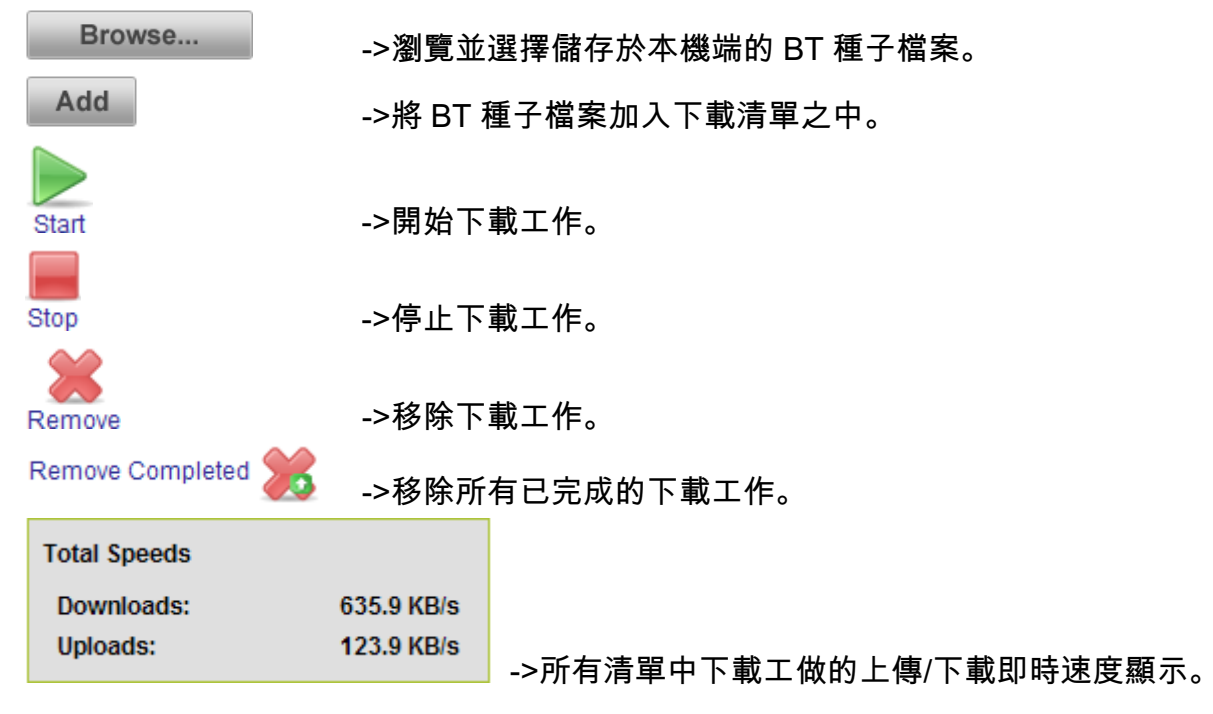

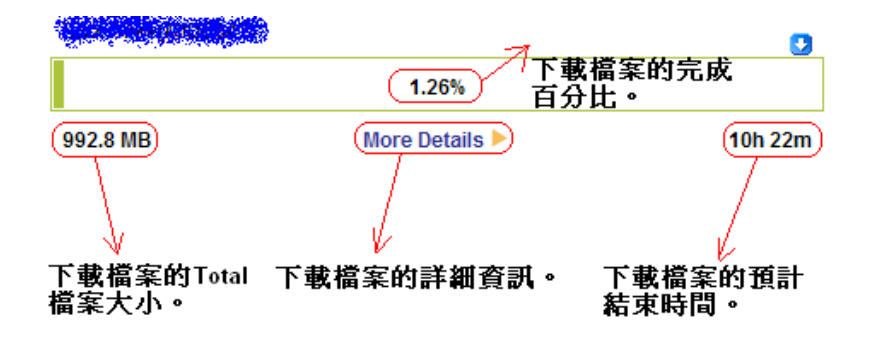

## 以下為 BitTorrent->Setting 設定項目中的相關說明;

| Settings :    Port :      Here you can configure your BitTorrent download manager settings.    Defat | <b>Setting(BT <b>通訊埠設定)</b><br/>ult (6881)<br/>此項目.BT 下載將使用預設的通訊埠</b> |
|----------------------------------------------------------------------------------------------------|-----------------------------------------------------------------------|
| Here you can configure your BitTorrent download manager settings.                                    | <b>ult (6881)</b><br>此項目.BT 下載將使用預設的通訊埠                               |
|                                                                                                    | 此項目,BT 下載將使用預設的通訊埠                                                    |
| Settings: 選擇」                                                                                        |                                                                       |
| Port Settings: 6881                                                                                  | (TCP/UDP)進行 BT 傳輸。                                                    |
| © Default (6881) Custo                                                                               | m                                                                     |
| O Custom 選擇                                                                                          | 此項目的話, 您可以在 Incoming                                                  |
| Incoming connections port.                                                                           | ections port 欄位中. 自行定義 BT 傳                                           |
| Bandwidth Management: 論 更                                                                            |                                                                       |
| © Automatic                                                                                          |                                                                       |
| O Manual 1000                                                                                        | 0-65000                                                               |
| Maximum download rate (kB/s): default: -1 (unlimited)                                                |                                                                       |
| Maximum upload rate (kB/s): default -1 (unlimited)                                                   |                                                                       |
| Max. upload rate when seeding (kB/s) default1 (unlimited) Band                                       | width Management( <b>頻見</b> 管埋設定)                                     |
| Seeding: Autor                                                                                       | matic                                                                 |
| © Seed until removed 選擇」                                                                             | 此項目將自動依照現況調整 BT 工作                                                    |
| C Stop seeding when ratio reaches %                                                                  | 下傅頫宵谏度。                                                               |
| C Stop seeding after minutes                                                                         |                                                                       |
|                                                                                                    | lal                                                                   |
| Save Cancel 選擇                                                                                       | 此項目使用者可以自行指定 BT 工作                                                    |
|                                                                                                    | 體上下傳頻寬速度。                                                             |
|                                                                                                    |                                                                       |

#### Maximum download rate (kB/s)

請在此項目中指定整體最大的下載速度,以 kB/s 計算,例如您申請的 ADSL 頻寬下載為 10M,要限制設定下載速度為 8M 的話,請於此處輸入 800。(預設值為-1 代表不限制)

#### Maximum upload rate (kB/s)

請在此項目中指定整體最大的上傳速度,以 kB/s 計算,例如您申請的 ADSL 頻寬上傳為 2M,要限制設定上載速度為 1M 的話,請於此處輸入 100。(預設值為-1 代表不限制)

#### Max. upload rate when seeding (kB/s)

此項目可指定當所有 BT 工作都已下載結束,僅做種上傳時的最大的整體上傳速度。(預設值為-1 代表不限制)

#### Seeding(做種時的相關設定)

Seed until removed

選擇此項目,當下載工作完成時,需等待使用者手動將工作停止後,才結束做種。

### Stop seeding when ratio reaches %?

選擇此項目,當下載工作完成時,當作種完成比率達到使用者指定的百分比後,自動停止做種。以百分比計算。

### Stop seeding after ? minutes

選擇此項目,當下載工作完成時,當作種時間達到使用者指定的時間後,自動停止做種。以分鐘計算。

#### \*何謂做種?

為當檔案下載完成後, 由於 BT 的精神主要還在於分享, 所以一般下載完成的使用者都會變成一個稱為種子的角色, 讓其他尚未下載完檔案的使用者, 能夠從下載完的使用者這邊, 完成下載工作。 當種子越多, 代表該下載檔案下載的 速度越快。